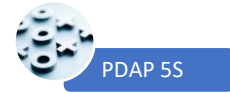

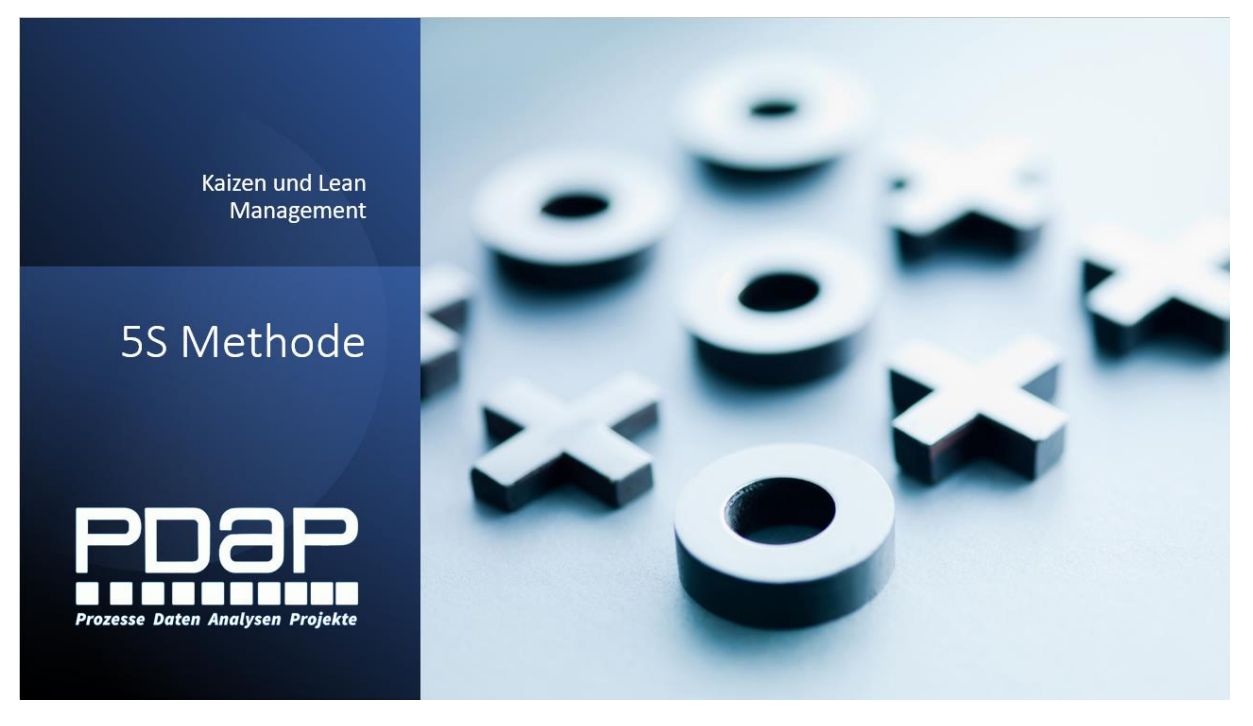

# PDAP 5S-Methode für Kaizen und Lean Management - Anwenderhandbuch

5S wird überwiegend in der Fertigung und der Produktion angewandt, jedoch mittlerweile auch in Büros und anderen Arbeitsfeldern. Hier erhalten Sie einen Einblick mit Infos und Beispielen, wie Sie das PDAP-5S Modul im Rahmen Ihres CAQ-Systems, bei Bedarf inkl. angeschlossenem Maßnahmenmanagement einsetzten können. Die 5S Methode stellt eine einfache Vorgehensweise zur Optimierung von Arbeitsplätzen in 5 Schritten, mittels Checklisten dar. Sie ist ein Bestandteil des Lean Managements.

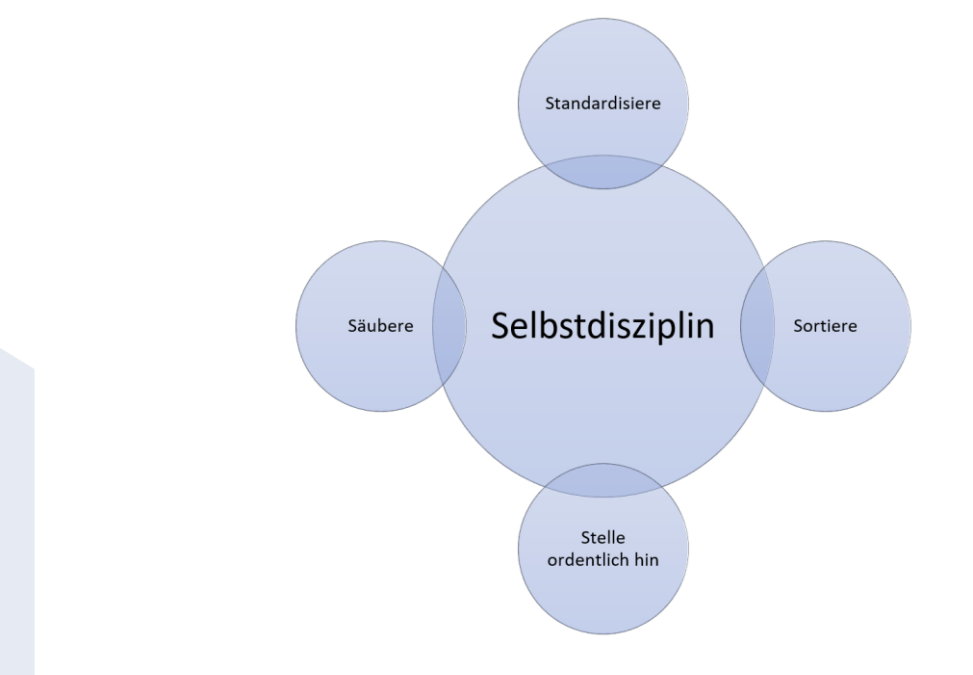

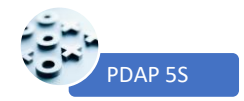

### Inhalt

| Bedeutung 2                                                                    | 2 |
|--------------------------------------------------------------------------------|---|
| Seiri                                                                          | ) |
| Seiton                                                                         | ) |
| Seiso                                                                          | ; |
| Seiketsu                                                                       | ; |
| Shitsuke                                                                       | ; |
| 5S-Score Targets - Zielwerte und Intervalle                                    | ; |
| Planung und Einrichtung von Checklisten                                        | ; |
| 5S-Vorlage Checklistenschritt mit Excel                                        | ŀ |
| 5S-Vorlagen Checkliste - Checklisten für die einzelnen Abteilungen importieren | ; |
| Import der Checklisten in das System $\epsilon$                                | ; |
| 5S-Start                                                                       | ; |
| Bestandteile und Ablauf                                                        | , |
| Starten einer Checkliste                                                       | , |
| Bewertung der Kriterien aus der Checkliste                                     | } |
| Abschluss der Checkliste                                                       | ) |
| Abschluss des Audit-Zyklus                                                     | ) |
| Auswertungen                                                                   | ) |
| Auswertungsarten                                                               | ) |
| 5S-Score Meter – Kennwerttafel10                                               | ) |
| Netzdiagramm zur monatlichen Abteilungs-Performance10                          | ) |
| Monatliche Trendanalyse 11                                                     | - |
| Auswertung der Audit Reports11                                                 | - |
| Audit Reports als Liste der Einzelauswertungen12                               | ) |
| Aufruf von einzelnen Audits aus der Auswertung13                               | ; |

### Bedeutung

Eine kurze Gegenüberstellung der ursprünglich aus dem Japanischen stammenden Ausdrücke mit der Deutschen, sinngemäßen Erklärung dazu.

#### Seiri

Alles was für den Arbeitsplatz unnötig ist, wird aussortiert oder anderswo gelagert.

#### Seiton

Alles ordentlich hinstellen, bzw. systematisieren. Je nach Gebrauchsart werden nach ergonomischen Gesichtspunkten feste Plätze ausgesucht.

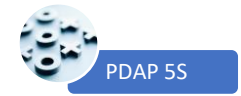

#### Seiso

Alles wird sauber gehalten und Vorschriften werden eingehalten. Die Reinigung und die Einhaltung von Vorschriften erfolgt stetig.

#### Seiketsu

Alles wird nach einheitlichen Symbolen, Markierungen und Beschriftungen gekennzeichnet. Standardisieren bedeutet auch das neue Gegenstände keinen ungeplanten Zugang zum Arbeitsplatz erhalten.

#### Shitsuke

Alles unterliegt der ständigen Selbstdisziplin. So wird ständige Verbesserung (Kaizen) erreicht. Regelmäßige Kontrollen und das Erfassen von Abweichungen werden über das Maßnahmenmanagement nachverfolgt und beseitigt.

### 5S-Score Targets - Zielwerte und Intervalle

Hier können Sie Zielwerte für die einzelnen Jahre angeben, die dann in den Jahresauswertungen angezeigt werden, sodass Sie erkennen ob Sie über - oder unter den gesetzten Zielen liegen. Sie können außerdem ein Intervall eintragen, dass für die Anzeige beim Start der 5S-Methode genutzt wird und als Hinweis anzeigt, ob ein erneutes Audit schon wieder fällig ist. Verändern Sie die Angaben indem Sie das Jahr und die gewünschten Daten an den Parametern eintragen und anschließend "Bericht anzeigen" klicken.

| Stamm > Lean      | Management > 5S-Score Targets      |                     |
|-------------------|------------------------------------|---------------------|
| Abteilung Produkt | ion 💙 Jahr 202                     | 21 Bericht anzeigen |
| Target            | VULL Intervall 1                   |                     |
| ⊲ <               | 1 von 1 > ▷  Č) ⓒ                  |                     |
| 🕺 5S -            | - Score Targets für die            | e Jahre             |
| Liste der Zielv   | verte für die Abteilung Produktion |                     |
| Jahr              | Score Target (0100)                | Intervallmonat      |
| 2020              | 60                                 | 1                   |
| 2021              | 80                                 | 1                   |
|                   | 27.09.2021 10:23:02                |                     |

Abbildung 1: Zielwerte und Intervalle in den einzelnen Jahren eintragen

### Planung und Einrichtung von Checklisten

Sie beginnen die Planung Ihrer 5S-Audits mit der Einrichtung von Checklisten für die einzelnen Abteilungen in den Schritten 1 bis 5. Sie gestallten die Planung über Excel Vorlagen. Füllen Sie für jeden 5S-Schritt eine Tabelle aus, die Sie im Team beraten. Eine passende Excel-Vorlage für den Aufbau finden Sie im Online-Ordner Vorlagen innerhalb des 5S-Portals (Themenbereich Lean Management).

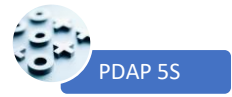

| Vorlagen - SQL Se | erver 2019 Rep: × +                                                             |                                             |                                                                                  |        |             |                              |              |            |          | 0           | - 🗆 X         |
|-------------------|---------------------------------------------------------------------------------|---------------------------------------------|----------------------------------------------------------------------------------|--------|-------------|------------------------------|--------------|------------|----------|-------------|---------------|
| ← → C ▲           | Nicht sicher   pdap-mar                                                         |                                             |                                                                                  |        |             |                              |              |            |          |             | 🖈 🎲 E         |
| PDaP Pr           | ocess Control and A                                                             | nalytics since 19                           | 83                                                                               |        |             |                              |              | ø          |          |             | Mark Hausmann |
| 🛨 Favoriten 📑     | Durchsuchen                                                                     |                                             |                                                                                  |        |             |                              |              | ۵          | Æ        |             |               |
| Stamm > Lean M    | n<br>lanagement > Vorlage                                                       | n                                           |                                                                                  |        | Besch       | <b>reibung</b><br>Vorlage fi | ir die Planu | ing und Ei | nrichtun | g von Check | disten        |
|                   | <ul> <li>SS-Vorlage Chee</li> <li>Datei Start Einfüger</li> <li>CL *</li> </ul> | klistenschrit Gespei<br>Seitenla: Formeln D | chert •                                                                          | Mark 😢 | Hilfe Power | P &                          | ×<br>₽<br>*  |            |          |             |               |
| /                 | A A SS-Vorlage Chec                                                             | 8<br>klistenschritt                         | c                                                                                | D      | E           | F                            |              |            |          |             |               |
|                   | 2 Nr  4  1  5  2  6  7  8  9                                                    | Kriterium<br>Kriterium 1<br>Kriterium 2     | <ul> <li>Beschreibung</li> <li>Beschreibung 1</li> <li>Beschreibung 2</li> </ul> |        |             |                              |              |            |          |             |               |
|                   | 10 Tabell                                                                       | e1 (+                                       |                                                                                  | 4      | 1           | )                            | b b          |            |          |             |               |
|                   | Bereit 🔞                                                                        |                                             | III                                                                              |        |             | +                            | 100 %        |            |          |             |               |

Abbildung 2: Tabellenvorlage für den Aufbau der 5S-Checklisten

### 5S-Vorlage Checklistenschritt mit Excel

Die Excel-Tabelle ist dreispaltig aufgebaut. Die 1. Spalte Nr. mit der Nummerierung gibt die Reihenfolge vor, in der die Kriterien später angezeigt werden. In den nächsten beiden Spalten werden das Kriterium und die Beschreibung eigetragen. Beraten Sie in Ihren Teams, welche Inhalte Sie für die einzelnen Schritte in den einzelnen Abteilungen benötigen und speichern die notwendigen Inhalte als Excel Tabellen ab.

| 5S-Vorlage Checkliste - 1S.xlsx | 27.08.2021 12:45 | Microsoft Excel-A | 10 KB |
|---------------------------------|------------------|-------------------|-------|
| 5S-Vorlage Checkliste - 2S.xlsx | 27.08.2021 12:45 | Microsoft Excel-A | 10 KB |
| 5S-Vorlage Checkliste - 3S.xlsx | 27.08.2021 12:45 | Microsoft Excel-A | 10 KB |
| 5S-Vorlage Checkliste - 4S.xlsx | 27.08.2021 12:45 | Microsoft Excel-A | 10 KB |
| 5S-Vorlage Checkliste - 5S.xlsx | 27.08.2021 12:47 | Microsoft Excel-A | 10 KB |

| Automatisches Spe | eichern 💽                                                                                                    | <b>8</b> 9~9~                                                                                                    | ≂ 5S-Vo                                          | orlage Checkli                                                                            | ste 🝷                                                                                          |                                                                                      | Mark                                                         | M                                  | Ŧ                     | -         |        | х         |             |   |             |   |
|-------------------|----------------------------------------------------------------------------------------------------|----------------------------------------------------------------------------------------------------|--------------------------------------------------|-------------------------------------------------------------------------------------------|------------------------------------------------------------------------------------------------|--------------------------------------------------------------------------------------|--------------------------------------------------------------|------------------------------------|-----------------------|-----------|--------|-----------|-------------|---|-------------|---|
| Datei Start Ei    | infügen Seite                                                                                                    | nlayout Formeln                                                                                                    | Daten Ü                                          | berprüfen                                                                                 | Ansicht                                                                                        | Entwickle                                                                            | rtools                                                       | Hilfe                              | Power P               | ivot      | ß      | $\square$ |             |   |             |   |
| H10               | * : ×                                                                                                    | √ f <sub>x</sub>                                                                                                    |                                                  |                                                                                           |                                                                                                |                                                                                      |                                                              |                                    |                       |           |        | ×         | ]           |   |             |   |
| A                 | В                                                                                                    |                                                                                                    |                                                  | с                                                                                         |                                                                                                |                                                                                      |                                                              |                                    | D                     | E         |        | F 🔺       |             |   |             |   |
| 1 5S Checkliste V | /orlage: (S1) So                                                                                                    | ortieren - SEIRI                                                                                                    |                                                  |                                                                                           |                                                                                                |                                                                                      |                                                              |                                    |                       |           |        |           |             |   |             |   |
| 2<br>3 Nr 🔽 Krite | erium                                                                                                    | Reschreihung                                                                                                    |                                                  |                                                                                           |                                                                                                |                                                                                      |                                                              | <b>T</b>                           |                       |           |        | -         |             |   |             |   |
| 4 1 Lage          | erartikel                                                                                                    | Unnötige Gegen                                                                                                    | stände entfe                                     | ernen                                                                                     |                                                                                                |                                                                                      |                                                              |                                    |                       |           |        |           |             |   |             |   |
| 5 2 Anla          | agen                                                                                                    | Regelmäßigen G                                                                                                    | ebrauch prü                                      | fen                                                                                       |                                                                                                |                                                                                      |                                                              |                                    |                       |           |        |           |             |   |             |   |
| 6 3 Prüf          | fmittel                                                                                                    | Sauber und stau                                                                                                    | bfrei                                            |                                                                                           |                                                                                                |                                                                                      |                                                              |                                    |                       |           |        |           |             |   |             |   |
| 7 4 Lage          | erbereich                                                                                                    | Sauber und ölfre                                                                                                    | ei                                               |                                                                                           |                                                                                                |                                                                                      |                                                              |                                    |                       |           |        |           |             |   |             |   |
| 8 5 Ents          | orgung                                                                                                    | Müllbehälter we                                                                                                    | erden regeln                                     | näßig entlee                                                                              | ert                                                                                            |                                                                                      |                                                              | _                                  |                       |           |        | - 11      |             |   |             |   |
| 9<br>10           | Automatisc                                                                                                    | hes Speichern 💽                                                                                                    | ) El 9-                                          | ୯                                                                                         | 5S-Vo                                                                                          | rlage Check                                                                          | liste - 2S.:                                                 | xlsx <del>-</del>                  | ېر                    |           | ark 🚺  | )         | <b>b</b> –  |   | ×           |   |
|                   |                                                                                                    |                                                                                                    |                                                  |                                                                                           |                                                                                                |                                                                                      |                                                              |                                    |                       |           |        |           |             |   |             |   |
| Bereit 💿          | Datei Sta                                                                                                    | ırt Einfügen S                                                                                                    | eitenlayout                                      | Formeln                                                                                   | Daten                                                                                          | Überprüf                                                                             | en Ar                                                        | nsicht                             | Entwic                | klertools | Hilf   | e P       | ower Pivot  | Ê | P           |   |
| Bereit 🐻          | Datei Sta<br>G11                                                                                                    | rt Einfügen S                                                                                                    | eitenlayout<br>× ✓ ƒ                             | Formeln                                                                                   | Daten                                                                                          | Überprüf                                                                             | fen Ar                                                       | nsicht                             | Entwic                | klertools | Hilf   | e P       | ower Pivot  | Ê | P           | • |
| Bereit 🐻          | Datei Sta                                                                                                    | rt Einfügen S                                                                                                    | eitenlayout                                      | Formeln                                                                                   | Daten                                                                                          | Überprü                                                                              | ien Ar                                                       | nsicht                             | Entwic                | klertools | Hilf   | e P       | Power Pivot | E | ,<br>,<br>, | · |
| Bereit 🐻          | Datei Sta<br>G11<br>A<br>1 5S Check                                                                                                    | rt Einfügen S                                                                                                    | eitenlayout<br>Systematisie                      | Formeln                                                                                   | Daten<br>en - SEITC                                                                            | Überprüf                                                                             | fen Ar                                                       | nsicht                             | Entwic                | klertools | Hilf   | e P       | Power Pivot | E |             | × |
| Bereit 🐻          | Datei Sta<br>G11<br>A<br>1 5S Check<br>2                                                                                                    | rt Einfügen S                                                                                                    | eitenlayout                                      | Formeln                                                                                   | Daten<br>en - SEITC                                                                            | Überprüf                                                                             | ien Ar                                                       | nsicht                             | Entwic                | klertools | Hilf   | e P       | Power Pivot | E |             | ✓ |
| Bereit 👿          | Datei Sta<br>G11<br>A<br>1 5S Check<br>2<br>3 Nr                                                                                                    | rt Einfügen S                                                                                                    | eitenlayout                                      | Formeln                                                                                   | Daten<br>en - SEITC                                                                            | Überprüf                                                                             | ien Ar                                                       | nsicht                             | Entwic                | klertools | Hilf   | e P       | Power Pivot | E |             | * |
| Bereit            | Datei Sta<br>G11<br>A<br>1 5S Check<br>2<br>3 Nr<br>4                                                                                                    | rt Einfügen S                                                                                                    | eitenlayout<br>f<br>Systematisie<br>Vorrichtunge | Formeln<br>eren / Ordne<br>Beschreit<br>Ausrüstur                                         | Daten<br>en - SEITC<br>oung<br>ng gut or                                                       | Überprüf                                                                             | ien Ar                                                       | nsicht                             | Entwick               | klertools | Hilf   | e P       | D           | E |             | * |
| Bereit 👿          | Datei         State           G11         A           1         55 Check           2         3           3         Nr           4         2           5         2                                                                   | rt Einfügen S B B Iste Vorlage: (S2) Kriterium Werkzeuge und V Parchriftmagen                                                                             | eitenlayout<br>5<br>Systematisie<br>Vorrichtunge | Formeln<br>eren / Ordne<br>Masrüstur<br>Material g                                        | Daten<br>en - SEITC<br>oung<br>ng gut or,<br>gut organ                                         | Überprüf                                                                             | fen Ar                                                       | ordnet                             | Entwick               | klertools | Hilf   | e P       | Power Pivot | E |             | * |
| Bereit 🐻          | Datei         State           G11         A           1         5S Check           2         3           3         Nr           4         5           5         2           6         3           7         4                       | rt Einfügen S<br>B<br>Iste Vorlage: (S2) :<br>Kriterium<br>Werkzeuge und N<br>Materialien<br>Beschriftungen<br>Bestände                                   | eitenlayout                                      | Formeln<br>eren / Ordne<br>Beschreit<br>Material (<br>Einheitlic<br>Nachweis              | Daten<br>en - SEITC<br>pung<br>ng gut org<br>gut orgar<br>the Kenn                             | Überprül<br>DN<br>ganisiert<br>nisiert und<br>zeichnung<br>lie Beständ               | fen Ar<br>C<br>d klar ge<br>en vorh:<br>de vollst            | ordnet<br>anden                    | Entwick               | klertools | - Hilf | e P       | Power Pivot | E |             | ▼ |
| Bereit E          | Datei         State           G11         A           1         5S Check           2         3           3         Nr           4         5           5         2           6         3           7         4           8         9 | rt Einfügen S<br>B<br>Iste Vorlage: (52) :<br>Kriterium<br>Werkzeuge und V<br>Materialien<br>B Beschriftungen<br>B Bestände<br>S Sicherheit               | eitenlayout                                      | Formeln<br>eren / Ordne<br>Beschreit<br>Material (<br>Einheitlic<br>Nachweis<br>Betriebsr | Daten<br>en - SEITC<br>oung<br>ng gut organ<br>gut organ<br>the Kenn<br>se über d<br>nittel un | Überprül<br>DN<br>ganisiert<br>und<br>zeichnung<br>lie Beständ<br>d Markieri         | ien Ar<br>C<br>I klar ge<br>en vorh<br>de vollst<br>ungen ei | ordnet<br>anden<br>ändig           | Entwick               | klertools | Hilf   | e P       | D           | E |             | * |
| Bereit E          | Datei Sta<br>G11<br>A<br>1 55 Check<br>2<br>3 Nr<br>4<br>5<br>7<br>4<br>8<br>9                                                                                                    | rt Einfügen S<br>B<br>iste Vorlage: (52) :<br>Kriterium<br>Verkzeuge und V<br>Materialien<br>Beschriftungen<br>Bestände<br>Sicherheit                     | eitenlayout                                      | Formeln<br>eren / Ordne<br>Beschreit<br>Material j<br>Einheitlic<br>Nachweis<br>Betriebsr | Daten<br>en - SEITC<br>oung<br>ng gut orgar<br>the Kenn<br>se über d<br>mittel un              | Überprüf<br>DN<br>ganisiert<br>nisiert und<br>zeichnung<br>lie Beständ<br>d Markierd | ien Ar<br>C<br>d klar ge<br>en vorh<br>de vollst<br>ungen ei | ordnet<br>anden<br>ändig           | Entwick<br>t<br>dfrei | klertools | Hilf   | e P       | D           | E |             | * |
| Bereit 🔽          | Datei Sta<br>G11<br>A<br>1 55 Check<br>2<br>3 Nr<br>4<br>5<br>5<br>6<br>6<br>8<br>8<br>9<br>9                                                                                                    | rt Einfügen S<br>B<br>B<br>liste Vorlage: (S2) :<br>Kriterium<br>Werkzeuge und V<br>Materialien<br>Beschriftungen<br>Bestände<br>S Sicherheit<br>Tabelle1 | eitenlayout                                      | Formeln  rren / Ordne  Beschreil  Material Einheitlic Nachweis Betriebsr                  | Daten<br>en - SEITC<br>oung<br>ng gut orgar<br>se uber d<br>mittel un                          | Überprüf<br>DN<br>ganisiert und<br>zeichnung<br>lie Beständ<br>d Markiert            | ien Ar<br>C<br>I klar ge<br>en vorh<br>de vollst<br>ungen ei | ordnet<br>anden<br>ändig<br>inwand | Entwick<br>t<br>dfrei | klertools | Hilf   | e P       | D           | E |             | × |

Abbildung 3: Excel Tabellen mit den Inhalten für die Checklisten in den einzelnen Abteilungen für die Schritte 1 bis 5

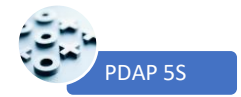

## 5S-Vorlagen Checkliste - Checklisten für die einzelnen Abteilungen

### importieren

Über die "5S-vorlagen Checkliste" organisieren Sie die Audits Checklisten für die einzelnen Schritte. Diese Inhalte importieren Sie dann aus den Excel-Tabellen und weisen sie dann beliebigen Abteilungen zu.

| Parameter                         | Bedeutung                                                                                                    |
|-----------------------------------|----------------------------------------------------------------------------------------------------|
| Schritt für die Vorlage auswählen | Wählen Sie hier den Schritt aus zu dem Sie die<br>Checkliste einrichten wollen.                                                                                                    |
| Beschreibung                      | Geben Sie hier eine Beschreibung ein, nachdem<br>Sie einen Eintrag in der Tabelle angeklickt<br>haben. Klicken Sie auf den Link unter dem<br>Beschreibungseintrag um zur Importmöglichkeit<br>aus einer Excel-Tabelle zu wechseln. |
| Auf folgende Abteilungen anwenden | Selektieren Sie hier aus der Auswahlliste<br>diejenigen Abteilungen für die Sie die Checkliste<br>zuweisen wollen.                                                                                                    |
| Aktiv                             | Klicken Sie in dieses Feld um eine Checkliste<br>aktiv zu setzten. Setzen Sie nicht mehr<br>verwendetet Checklisten auf inaktiv. Damit<br>werden diese nicht mehr in den laufenden<br>Audits angewendet.                           |

| ★ Favoriten 📑 Durchsuchen           |                                                                                             | 💬 Kommentare          |
|-------------------------------------|---------------------------------------------------------------------------------------------|-----------------------|
| Stamm > Lean Management             | > 5S-Vorlagen Checkliste                                                                    |                       |
| Schritt für die Vorlage auswählen   | 1S: Sortieren 💙 Beschreibung Transport / Verpackung 2021                                    | NULL Bericht anzeigen |
| Auf folgende Abteilungen anwenden   | Lieferant,Transport / Verpackung 🗸 🗸                                                        |                       |
| ⊲ < 1 von 1                         | > ▷I Č) ⓒ 100%                                                                              | en   Weiter           |
| 5S-Vorlage                          | n für Checkliste: 1S: Sortieren – SEIRI<br>ebraucht wird und behalte das was gebraucht wird |                       |
| Checkliste                          | Anwendbar auf diese Abteilungen                                                             | Aktiv                 |
| 2021 Produktion                     | Produktion - Import Dialog starten                                                          | х                     |
| 2021 Fertigung                      | Fliegengitter, Kabelmontage, Klappen, Türen, Zubehör                                        | х                     |
| 2022 Fertigung                      | Fliegengitter, Kabelmontage, Klappen, Türen, Zubehör                                        |                       |
| Transport / Verpackung 2021         | Lieferant, Transport / Verpackung                                                           | 9                     |
| Transport / Verpackung<br>(Entwurf) | Transport / Verpackung                                                                      |                       |
| Entwicklung                         | Entwicklung / Konstr, Qualitätssicherung                                                    | x                     |
|                                     | 27.09.2021 14:02:58                                                                         |                       |

Abbildung 4: Organisation von Vorlagen für Checklisten in den Abteilungen

Wechseln Sie durch Anblicken der Beschreibung zur Importmöglichkeit für die Checkliste.

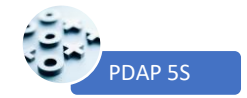

#### Import der Checklisten in das System

In der Dialogansicht der Importmöglichkeit für die Checklisten finden Sie den Parameter "Datenübergabe zum Kopieren aus Excel". Hier kopieren Sie den Inhalt der Excel-Tabelle hinein die Sie in dieser Vorlage hinzufügen möchten. Nachdem sie auf Bericht anzeigen geklickt haben, wird die Checkliste in das System übernommen und angezeigt.

|                              | S-Vorlagen Checkliste - SQL Ser 🗙 🕂                                                                                                    |                                                                                           |                                                                                                    |                                                                                                    |                                                      | o      |                       | <       |               |   |  |
|------------------------------|----------------------------------------------------------------------------------------------------|-------------------------------------------------------------------------------------------|----------------------------------------------------------------------------------------------------|----------------------------------------------------------------------------------------------------|------------------------------------------------------|--------|-----------------------|---------|---------------|---|--|
| <del>~</del>                 | C A Nicht sicher   pdap-mark/Reports/rep                                                                                                    | port/Lean%2                                                                               | 0Management/5S-Vorlagen%20Checkliste                                                                                                    |                                                                                                    |                                                      |        | *                     |         |               |   |  |
| PC                           | Process Control and Analytics sin                                                                                                    | nce 1983                                                                                  |                                                                                                    | ŵ                                                                                                    | Ŧ                                                    | ?      | Mark Hausmani         | n       |               |   |  |
| ★ Fa                         | voriten 🔲 Durchsuchen                                                                                                    |                                                                                           |                                                                                                    |                                                                                                    |                                                      |        | 💬 Kommentar           | e       |               |   |  |
| Stam                         | m > Lean Management > 5S-Vorlagen Check                                                                                                    | diste                                                                                     |                                                                                                    |                                                                                                    |                                                      |        |                       |         |               |   |  |
| Datenül<br>Id<br>Ex<br>Produ | ergabe zum Kopieren aus Excel<br>< 1 von 1<br>5S-Vorlage<br>Jktion: Entferne alles v<br>Lagerartikel U<br>Lagerartikel U<br>Anlagen Regelr<br>3 Prüfmittel ss<br>Entsorgung M<br>Lagerartikel U<br>1 Lagerartikel U<br>4 Anlagen Regelr<br>3 Prüfmittel ss<br>5 Entsorgung M<br>M | nnötige Gege<br>näßigen Gebr.<br>auber und sta<br>auber und ö <u>lf</u><br>lüllbehälter w | stände entfernen<br>auch prüfen<br>ubfrei<br>erden regelmäßig entleert                                                                                                    | v<br>RI<br>wird                                                                                                   | Jchen                                                | Weiter | Bericht anzeiger      |         |               |   |  |
| Nr                           | Kriterium                                                                                                    | Beschrei                                                                                  | Automatischer Sneichern 🕥 🔲 🗠 🗸                                                                                                    |                                                                                                    |                                                      |        | 0                     |         |               | - |  |
|                              |                                                                                                    |                                                                                           |                                                                                                    | · · · ·                                                                                                    | s-voriage Crie                                       | ÷.     | C Mark                | 🅛 🖽     |               |   |  |
| 1                            | Lagerartikel                                                                                                    | Unnötige                                                                                  | Datei Start Einfügen Seitenlay Formeln                                                                                                    | Daten Überpr                                                                                                    | rüf Ansicht                                          | Entwit | Hilfe Power Pix       | Tabelle | nentwurf      | ß |  |
| 1                            | Lagerartikel<br>Anlagen                                                                                                    | Unnötige<br>Regelmäf                                                                      | Datei Start Einfügen Seitenlay. Formeln                                                                                                    | Daten Überpr                                                                                                    | rüf Ansicht<br>en Gebraud                            | Entwic | He Hilfe Power Piven  | Tabelle | nentwurf      | Ê |  |
| 1<br>2<br>3                  | Lagerartikel<br>Anlagen<br>Prüfmittel                                                                                                    | Unnötige<br>Regelmäl<br>Unnötige                                                          | Datei     Start     Einfügen     Seitenlay:     Formeln       Tabelle1     I     I     X     fe       I     A     B     I     ISS.Checkliste Vorlage: (S1) Sortieren - SF                                                                                                    | Daten Überpr                                                                                                    | rüf   Ansicht<br>en Gebraud                          | Entwie | Hilfe   Power Pix     | Tabelle | nentwurf<br>D | É |  |
| 1<br>2<br>3<br>4             | Lagerartikel<br>Anlagen<br>Prüfmittel<br>Lagerbereich                                                                                                    | Unnötige<br>Regelmäf<br>Unnötige<br>Gereinigt                                             | Date     Start     Einfügen     Seitenlay,     Formeln       Tabelle1     I     X     fe       A     B       1     SS Checkliste Vorlage: (\$1) Sortieren - \$E                                                                                                    | Daten Überpr                                                                                                    | rüf Ansicht<br>en Gebraud                            | Entwic | ste Hilfe Power Pix   | Tabelle | nentwurf<br>D | E |  |
| 1<br>2<br>3<br>4<br>5        | Lagerartikel<br>Anlagen<br>Prüfmittel<br>Lagerbereich<br>Entsorgung                                                                                                    | Unnötige<br>Regelmäl<br>Unnötige<br>Gereinigt<br>Müllbehä                                 | A     B       1     SS Checkliste Vorlage: (S1) Sortieren - SE       2     N       3     N       4     1 Lagerartikel Unnotige       5     2 Anlagen Regelmail                                                                                                    | Ri<br>Gegenstände er<br>igen Gebrauch p                                                                           | rüf Ansicht<br>en Gebraud<br>C<br>ntfernen<br>prüfen | Entwic | Ste Hilfe Power Piver | Tabelle | D             | E |  |
| 1<br>2<br>3<br>4<br>5        | Lagerartikel<br>Anlagen<br>Prüfmittel<br>Lagerbereich<br>Entsorgung                                                                                                    | Unnötige<br>Regelmäf<br>Unnötige<br>Gereinigt<br>Müllbehä                                 | A     B       Tabelle1     I       A     B       I     SS Checkliste Vorlage: (S1) Sortieren - SE       3     Nr       Kriterium     Beschreift       1     Lagerartikel       Unnötige     Sauber ur       6     Prufmittel       7     4. Lagerbereich       8     Sitter un       9     Sitter un       10     Image: Sauber ur       11     Image: Sauber ur       12     Image: Sauber ur       13     Image: Sauber ur       14     Image: Sauber ur | Daten Überpr<br>Regelmäßig<br>RI<br>Gegenstände er<br>giese Gebrauch<br>d staubfrei<br>d olfrei<br>ter werden reg | elmäßig en                                           | tleert | STRG                  | Tabelle | D             | E |  |

Abbildung 5: Übertragen einer Excel-Tabelle in eine Checklistenvorlage

Nachdem Sie alle Inhalte für die Checklisten der 5S-Methohde hinterlegt haben, kann der Start der Audits erfolgen.

### 5S-Start

Über die Startseite beginnen Sie die 5S-Autitierungen für die einzelnen Abteilungen. Bei Bedarf können Sie über dem Parameter die Abteilung ändern. Am Hinweistext wird angezeigt, ob eine Auditierung gemäß der Intervallvorgabe bei den Zielwerten, in Zusammenhang mit dem Abschlussdatum des letzten Audit bereits für diese Abteilung notwendig ist. Sollten noch nicht zu sämtlichen Schritten der 5S-Methode aktive Checklisten in Bezug auf die Abteilung hinterlegt worden sein, so wird auch dies im Hinweis angezeigt und es wird darauf hingewiesen zu welchen Schritten die Informationen unvollständig sind. Gehen Sie in diesem Fall, wie weiter oben beschrieben vor, um alle Vorlagen für die Checklisten einzupflegen, bevor Sie das Audit durchführen können. Sofern Sie ein laufendes Audit unterbrechen und neu durchführen möchten, klicken Sie auf das Plus-Symbol links neben dem Hinweistext. Es erscheint eine rot gekennzeichnete Fläche mit der Sie das Audit löschen und damit neu starten können. Die Schritte mit bereits abgeprüften Checklisten erhalten einen grünen Haken in der Darstellung des Zyklus.

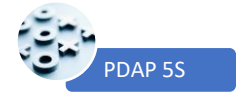

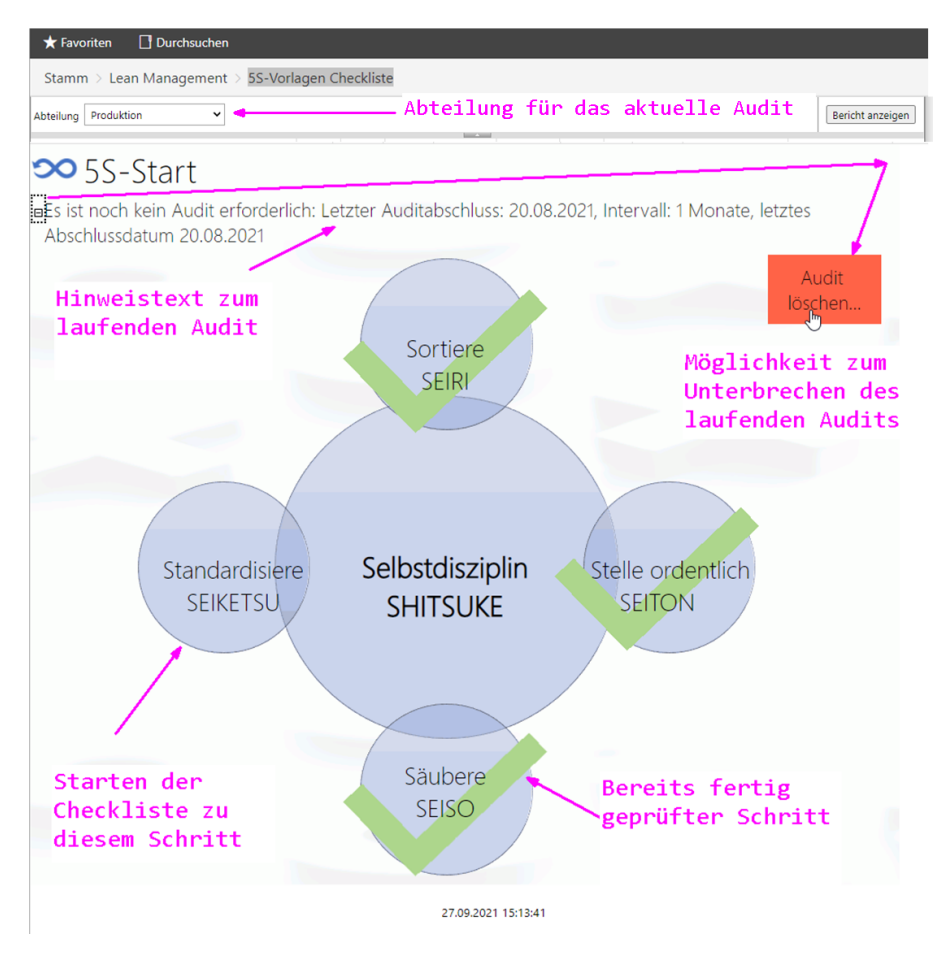

Abbildung 6: Start des 5S-Audit Zyklus

### Bestandteile und Ablauf

Das 5S System – hier als Kreis dargestellt, ist ähnlich dem PDCA Zyklus ein kontinuierlicher Prozess bzw. so genommen ein kontinuierliches Audit. Ist ein Durchlauf vollzogen, startet der nächste Durchlauf und verbessert den bis dahin erreichten Zustand. Hierbei werden wiederum neue Potentiale für Verbesserungen aufgedeckt. Diese werden wiederum umgesetzt und standardisiert und der Durchlauf beginnt von neuem.

### Starten einer Checkliste

Sie starten die Checkliste indem Sie den Link unter einem der Schritte anklicken. Arbeiten Sie dort alle Positionen ab. Über das Ansichtssymbol gelangen Sie zurück zur Startseite. Sofern alle Positionen in der Checkliste bewertet wurden, wird auf der Startseite dieser Schritte mit einem grünen Haken dargestellt. Sobald alle 5S-Schritte bewertet wurden, kann das Audit abgeschlossen werden. Hierdurch wird ein neuer Zyklus initiiert.

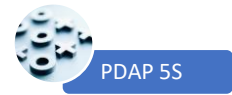

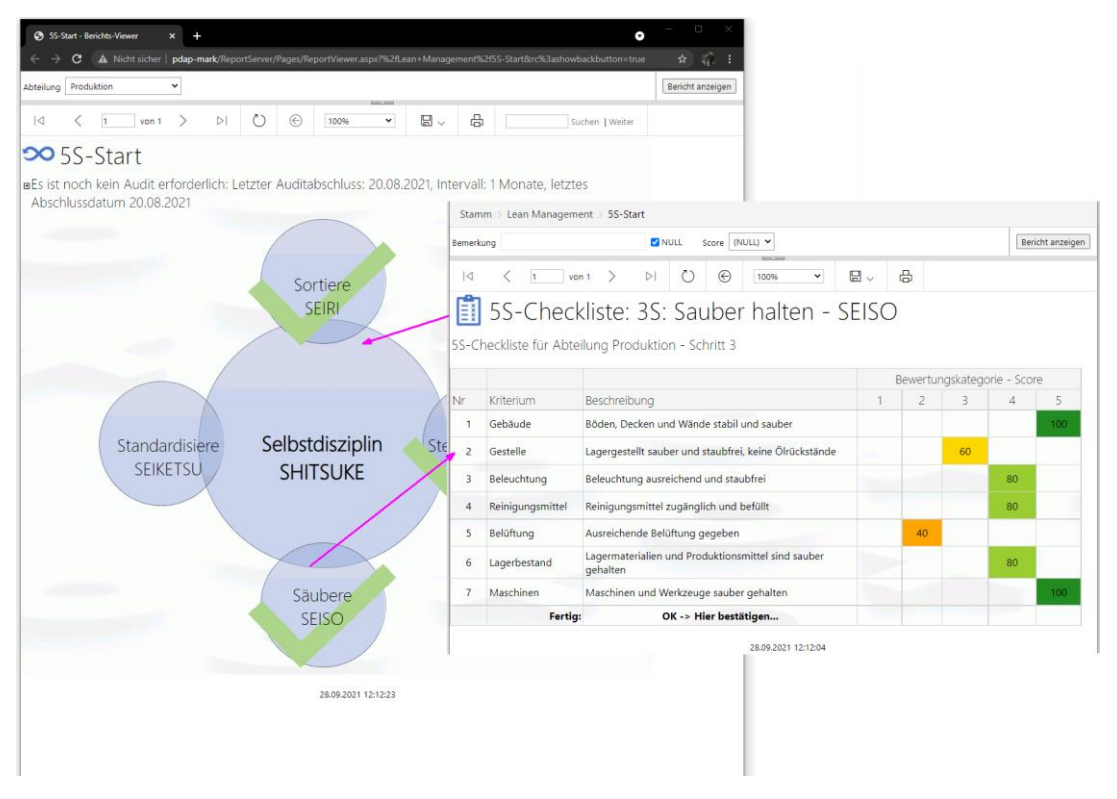

#### Abbildung 7: Checkliste starten

#### Bewertung der Kriterien aus der Checkliste

Klicken Sie die Bewertungskategorien zwischen 1 und 5 an, um diese Bewertung für das jeweilige Kriterium zu setzten. Es werden je nach Kategorie automatisch 20, 40, 60, 80 oder 100 Punkte vergeben. Bei Bedarf können Sie nun noch eine Bemerkung am Parameter eintragen. Diese Bemerkung wird anschließend auch als Hinweistext unter dem Mauszeiger angezeigt, wenn Sie das Kriterium innerhalb der Liste mit der Maus überfahren. Sie können außerdem bei Bedarf einen Score angeben der außerhalb der vorgewählten Werte liegt, also in der Kategorie 4 z.B. statt der vorgewählten 80 Punkte stattdessen 85 Punkte vergeben.

| Stan<br>Bemerk | nm > Lean Managem<br>rung Leichter Ölfilm auf | ent > 5S-Start zusätzliche Bemerku<br>der Oberfläche DNULL Score 60                          | ng zu<br>de<br>ei | ım Kı<br>tail<br>ntra | riter:<br>ierte<br>gen | ium<br>n Sco | ore            | Bericht anzeige |
|----------------|-----------------------------------------------|----------------------------------------------------------------------------------------------|-------------------|-----------------------|------------------------|--------------|----------------|-----------------|
| ⊲<br>■<br>5S-C | 5S-Chec                                       | n1 > ▷  ○  @   100% ·   E<br>kliste: 3S: Sauber halten - SE<br>eilung Produktion - Schritt 3 | EISO              | /                     | Bewer<br>einze         | tung<br>lnen | in de<br>Kateg | en<br>gorien    |
|                |                                               |                                                                                              | E                 | ewertu                | ngskatego              | orie - Sco   | ore            |                 |
| Nr             | Kriterium                                     | Beschreibung                                                                                 | 1                 | 2                     | 3                      | 4            | 5              |                 |
| 1              | Gebäude                                       | Böden, Decken und Wände stabil und sauber                                                    |                   |                       |                        |              | 100            |                 |
| 2              | Gestelle                                      | Lagergestellt sauber und staubfrei, keine Ölrückstände                                       |                   |                       | 60                     |              |                |                 |
| 3              | Beleuchtung                                   | Beleuchtung ausreichend und staubfrei                                                        |                   |                       | 0                      | 80           |                |                 |
| 4              | Reinigungsmittel                              | Reinigungsmittel zugänglich und befüllt                                                      |                   |                       |                        | 80           |                |                 |
| 5              | Belüftung                                     | Ausreichende Belüftung gegeben                                                               |                   | 40                    |                        |              |                |                 |
| 6              | Lagerbestand                                  | Lagermaterialien und Produktionsmittel sind sauber gehalten                                  |                   |                       |                        | 80           |                |                 |
| 7              | Maschinen                                     | Maschinen und Werkzeuge sauber gehalten                                                      |                   |                       |                        |              | 100            |                 |
|                | Fertig                                        | : OK -> Hier bestätigen                                                                      |                   |                       |                        |              |                |                 |
|                |                                               | 28.09.2021 12:22:47                                                                          | <u> </u>          | ∕ Ab<br>Ch            | schlu<br>eckli         | ss de<br>ste | er             |                 |

Abbildung 8: Bewertung der Checklistenkriterien

- 8 - PDAP - Geschäftsbereich der JessenLenz GmbH | Steinmetzstrasse 3 | D-23556 Lübeck | info@pdap.de | Tel.: 0451 – 87 360 12

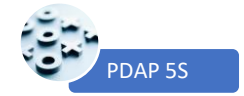

#### Abschluss der Checkliste

Sobald alle Kriterien in der Checkliste bewertet wurden, erscheint am Ende der Liste die Bestätigungszeile. Hier klicken Sie auf OK, um die Checkliste abzuschließen und zur Startseite zurückzukehren. So wird gleichzeitig sichergestellt, dass Sie kein Kriterium in der Bewertung vergessen können, da die Bestätigungsmöglichkeit erst dann erscheint, wenn alle Bewertungen vergeben worden sind.

### Abschluss des Audit-Zyklus

Sobald alle Checklisten bestätigt worden sind, erscheint auf der Startseite mit dem 5S-Zyklus die OK-Bestätigung mit der Sie den aktuellen Zyklus abschließen und einen neuen Zyklus initiieren. Durch das Abschließen des Zyklus werden alle Ergebnisse aus den Bewertungen in den Checklisten für die Auswertungen in die Datenbank verbucht und gespeichert.

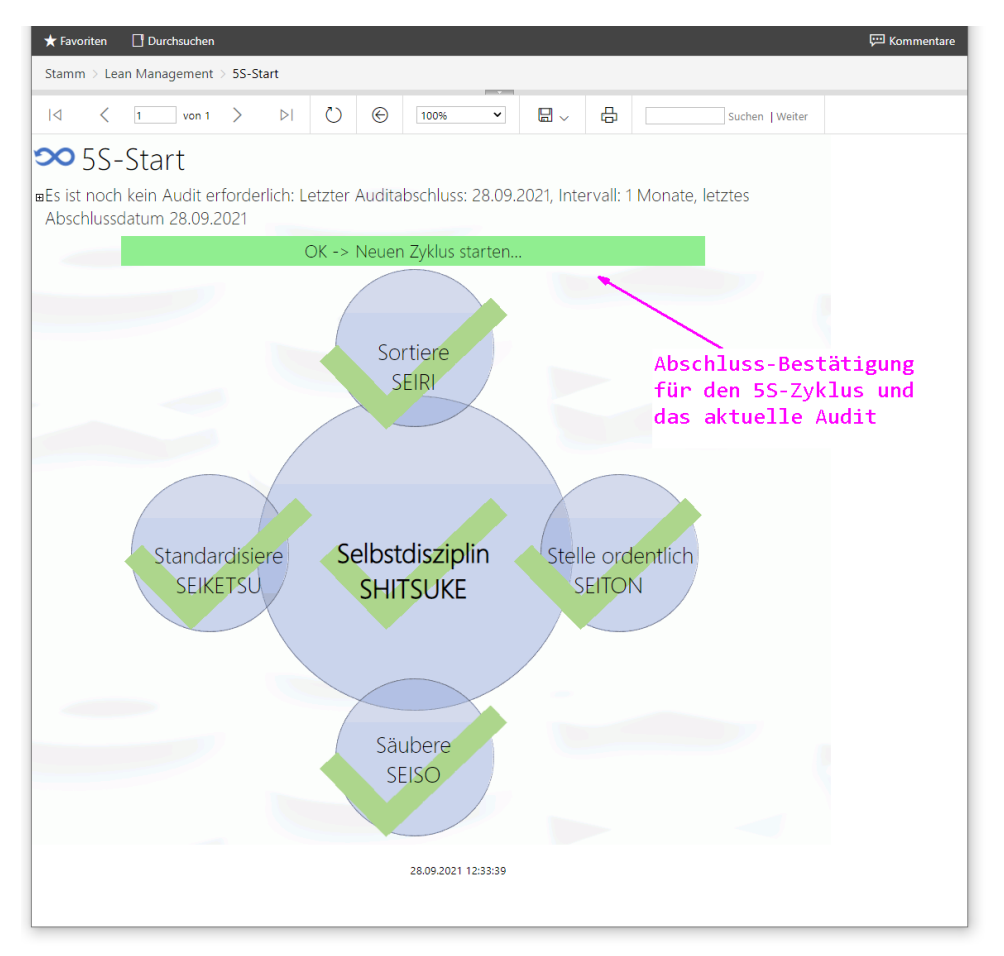

Abbildung 9: Abschluss-Bestätigung für den 5S-Zyklus und das aktuelle Audit

### Auswertungen

Über die Auswertungen erhalten Sie durch unterschiedliche Analysemöglichkeiten einen schnellen Überblick über die vergleichende Abteilungsperformance, sowie langfristige Entwicklungstrends bei Ihren kontinuierlichen Verbesserungsbemühungen aus der 5S-Methodik.

#### **Auswertungsarten**

Aus allen durchgeführten 5S-Audits lassen sich Auswertungen und Dashboards erzeugen. Hierbei stehen Ihnen verschiedene Schwerpunkte und Visualisierungen zur Verfügung, die den aktuellen Stand der Optimierungsbemühungen und das Verbesserungspotential aufzeigen.

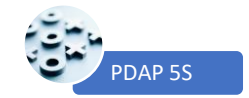

#### 5S-Score Meter – Kennwerttafel

Die Kennwerttafel zeigt ihnen die KPI-Werte (Key Performance Indicator) in den einzelnen Abteilungen an. Die Angaben werden per Voreinstellung immer für das aktuelle Jahr ermittelt und umfassen sämtliche abgeschlossene Audit-Zyklen für diese Abteilung. Das Jahr können Sie bei Bedarf über einen Parameter ändern. Sie können auch einen Kommentar eingeben, der zusätzlich zu den berechneten Angaben mit angezeigt wird. (Bei Bedarf kann diese Auswertungstafel auch als Basis zum Aufbau einer abteilungsübergreifenden Score Card genutzt werden)

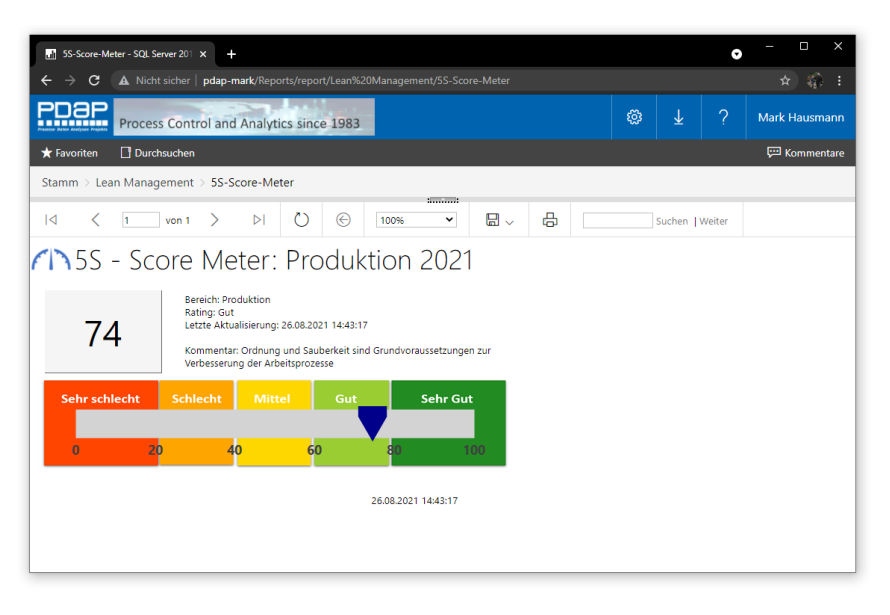

Abbildung 10: KPI-Kennwerttafel für den 5S-Score je Abteilung

#### Netzdiagramm zur monatlichen Abteilungs-Performance

Das Netzdiagramm oder Radar-Diagramm, zeigt die jeweils erreichte Performance im Vergleich der einzelnen Schritte, für bestimmte Abteilungen an. Es visualisiert die Verteilung der schwächeren und besseren Ergebnisse zwischen den einzelnen Schritten. Das Diagramm kann nach Abteilung und nach Jahr gefiltert werden.

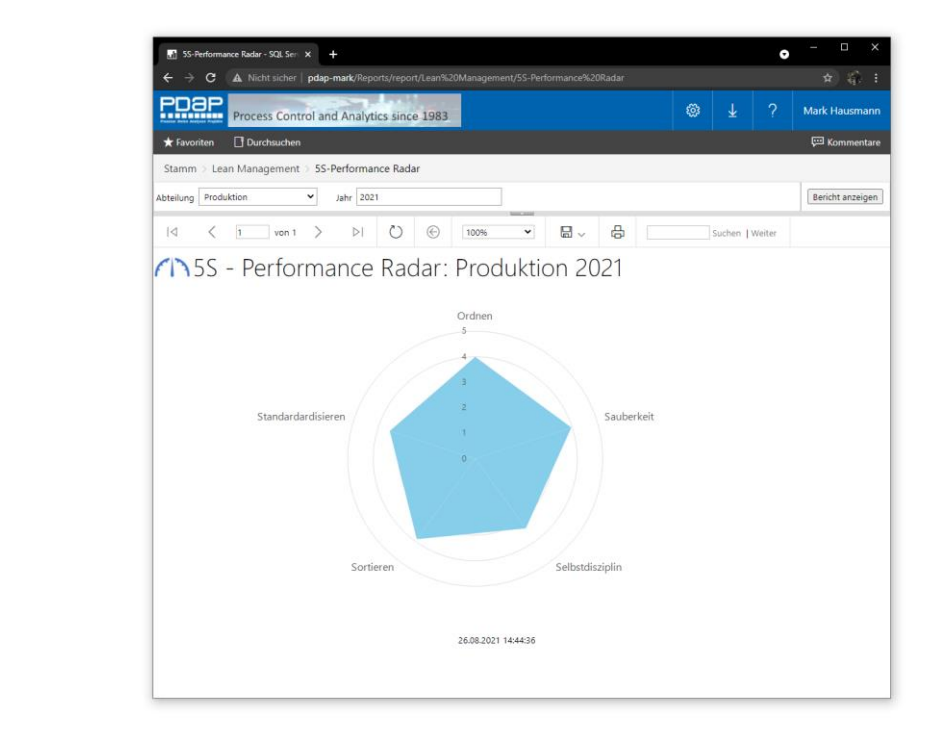

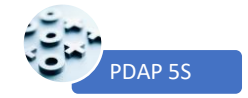

#### Monatliche Trendanalyse

Die monatliche Trendanalyse visualisiert die Entwicklung der Audit-Ergebnisse im Jahresverlauf, für die einzelnen Abteilungen. Nach dem Jahr kann gefiltert werden. Es kann außerdem für jedes Jahr ein Zielwert für den Score vorgegeben werden (siehe - 5S-Score Targets - Zielwerte und Intervalle).

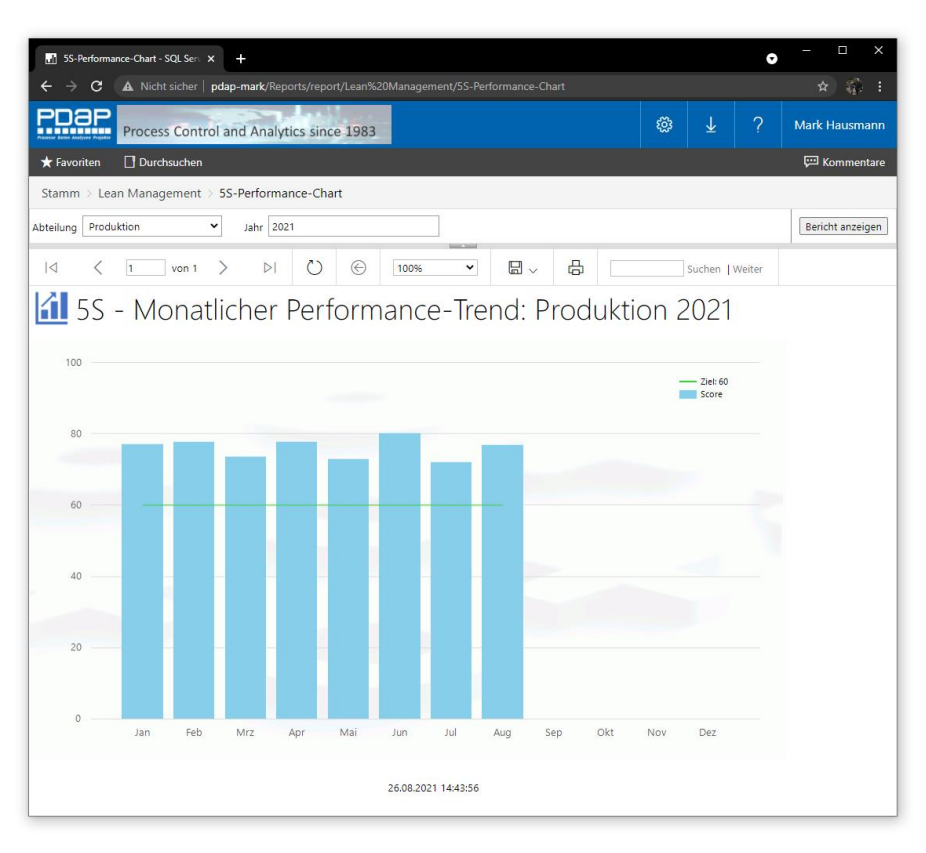

Abbildung 11: Monatsbezogene Trendanalyse bei den 5S-Scores

### Auswertung der Audit Reports

Im Audit Report werden alle Scores in der gewählten Abteilung, die sich aus den Checklisten der abgeschlossenen Audit-Zyklen ergeben kumuliert und für die einzelnen Schritte, sowie insgesamt aufbereitet. Den Score sehen Sie als kumulierte Durchschnittswerte für die einzelnen Kategorien über den betrachteten Zeitraum. Es werden alle Kriterien aufgelistet, die in den Checklisten des betrachteten Zeitraums geprüft worden sind. Zu jedem S-Schritt werden jeweils die Teilergebnisse der Scores gebildet. In der Fußzeile werden die entsprechenden Ergebnisse über alle Schritte zusammengefasst.

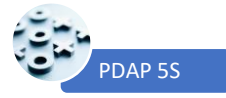

| ali   | 5S-       | Audit Report - SQL Server 20     | 1 × +                                   |                            |                |               |                 |          |            |        |   |                         | 0        | – 🗆 X            |
|-------|-----------|----------------------------------|-----------------------------------------|----------------------------|----------------|---------------|-----------------|----------|------------|--------|---|-------------------------|----------|------------------|
| ÷     |           | C A Nicht sicher                 | •   pdap-mark/Repo                      | rts/report/Lean%20         | 0Manageme      | nt/5S-A       | udit%           | 20Rep    |            |        |   |                         |          | ☆ 🎲 :            |
| P     |           | Process Con                      | trol and Analyti                        | cs since 1983              |                |               |                 |          |            |        | ŵ | $\overline{\mathbf{h}}$ | ?        | Mark Hausmann    |
| *     | Favo      | oriten 🗌 Durchsuche              | n                                       |                            |                |               |                 |          |            |        |   |                         |          | 💬 Kommentare     |
| Sta   | mm        | n ≥ Lean Managemen               | t > 5S-Audit Rep                        | ort                        |                |               |                 |          |            |        |   |                         |          |                  |
|       |           | 5                                |                                         | [                          |                |               |                 |          |            |        |   |                         | 7        |                  |
| Abtei | ung       | Produktion                       | ✓ Datum vor                             | 01.01.2021                 |                |               | ]               | Datun    | n bis 31.1 | 2.2021 |   |                         |          | Bericht anzeigen |
|       |           | ( 1 von 1                        |                                         |                            | Gesamtes       |               |                 | <b>D</b> | д          |        |   | Suchar                  | L Waiter |                  |
|       |           |                                  |                                         |                            | 1 desante s    | , ence        |                 |          | -0-        |        |   | Juchen                  | I weiter |                  |
|       | 5S        | -Audit Report                    | im Zeitraum                             | 01.01.2021                 | bis 31.12      | 2.202         | 1               |          |            |        |   |                         |          |                  |
|       | Abte      | eilung / Erstellungsdatum: Pro   | duktion / 07.09.2021 09:                | 14:25                      | X markiert di  | e Score-Ve    | erteilu         | ng       |            |        |   |                         |          |                  |
| -     | Cat.      | Kriterium                        | Beschreibung                            | as a always also wird      | Scores         | 1 2 3         | 3 4             | 5        |            |        |   |                         |          |                  |
|       | enth<br>1 | ane alles was nicht gebräucht    | Unnötige Gegenstände e                  | as georaucht wird          |                |               | y               |          |            |        |   |                         |          |                  |
|       | 1         | Anlagen                          | Pegelmäßigen Cohrsuch                   | prüfen                     |                |               | v               |          |            |        |   |                         |          |                  |
| 5     | 2         | Anlagen                          | Regelmasigen Gebrauch                   | pruren                     |                |               | ^               | v        |            |        |   |                         |          |                  |
| tier  | 2         | Prumittei                        | Consistent and Elferi                   | ntremen                    |                |               |                 | ×        |            |        |   |                         |          |                  |
| 8     | 4         | Lagerbereich                     | Gereinigt und offrei                    |                            |                |               |                 | ×        |            |        |   |                         |          |                  |
|       | -         | entsorgung                       | Mulibenalter werden reg                 | eimabig entieert           | Colorado       |               | A 42            | 40       |            |        |   |                         |          |                  |
|       |           |                                  |                                         |                            | Subtotal >>    | al für Sortie | ren >>          | 22       |            |        |   |                         |          |                  |
|       | Ora       | anisiere wichtige Dinge für leid | then Zugang                             |                            |                |               |                 |          |            |        |   |                         |          |                  |
|       | 1         | Werkzeuge und Vorrichtungen      | Ausrüstung gut organisie                | ert                        |                |               | х               |          |            |        |   |                         |          |                  |
| 5     | 2         | Materialien                      | Material out organisiert                | und klar geordnet          |                |               |                 | x        |            |        |   |                         |          |                  |
| sien  | 2         | Reschriftungen                   | Einhaitliche Kannzeichnu                | onen vorbanden             |                |               | ×               |          |            |        |   |                         |          |                  |
| mati  | 2         | Bestände                         | Einneitliche Kennzeichnu                | ngen vornanden             |                |               | ×               |          |            |        |   |                         |          |                  |
| yste  | 4         | Bestande                         | Nachweise über die Best                 | ande volistandig           |                |               | x               |          |            |        |   |                         |          |                  |
|       | 5         | Sicherheit                       | Betriebsmittel und Marki                | erungen einwandfrei        |                | _             |                 | X        |            |        |   |                         |          |                  |
|       |           |                                  |                                         |                            | Subtotal >>    | 0 0 0         | 0 12            | 10       |            |        |   |                         |          |                  |
|       | Halt      | e Dinge sauber und ordentlich    | r: kein Müll oder Schmut                | z am Arbeitcolatz          | Subtotal ful . | systematisie  | active          | ~~       |            |        |   |                         |          |                  |
|       | 1         | Gehäude                          | Böden, Decken und Wän                   | de stabil und sauber       |                |               | ×               |          |            |        |   |                         |          |                  |
|       | 2         | Gestelle                         | Lagergestellt sauber und                | staubfrei, keine Ölnückstä | inde           |               | x               |          |            |        |   |                         |          |                  |
|       | -         | Beleuchtung                      | Beleuchtung ausreichens                 | Lund staubfrei             |                |               | ×               |          |            |        |   |                         |          |                  |
| keit  |           | Poiniqueacmittal                 | Deleterenting desirerenter              | lich und hafüllt           |                |               | Â               | v        |            |        |   |                         |          |                  |
| nber  | -         | Relifigungsmitter                | Aussishanda Balüftuna                   |                            |                |               |                 | ~        |            |        |   |                         |          |                  |
| S     | 2         | beluitung                        | Ausreichende Beluitung                  | yegeben                    |                |               |                 | ^        |            |        |   |                         |          |                  |
|       | 6         | Lagerbestand                     | Lagermaterialien und Pro                | duktionsmittel sind saude  | er genalten    |               | ×               |          |            |        |   |                         |          |                  |
|       | -         | Maschinen                        | Maschinen und Werkzeu                   | ge sauber genalten         | C. have been   |               |                 | X AF     |            |        |   |                         |          |                  |
|       |           |                                  |                                         |                            | Subtotal >>    | U U U         | 9 16<br>keit >> | 31       |            |        |   |                         |          |                  |
|       | Etab      | oliere Standards und Richtlinier | n am Arbeitsplatz, um di                | esen sauber zu halten      | Justola        | a surver      |                 |          |            |        |   |                         |          |                  |
|       | 1         | Vicualla Kontrolla               | Info-Displays, Schilder ur              | d Markierungen sind aus    | reichend       |               | ×               |          |            |        |   |                         |          |                  |
|       | -         | Visuelle Kontrolle               | vorhanden                               |                            |                |               | •               |          |            |        |   |                         |          |                  |
| P     | 2         | Verfahren                        | Verfahren aus der 5S-Me                 | thodik werden eingehalte   | en             |               | x               |          |            |        |   |                         |          |                  |
| dand  | 3         | 5S-Dokumentation                 | Checklisten, Zeitpläne un               | d Abläufe sind klar        |                |               | X               |          |            |        |   |                         |          |                  |
| Stan  | 4         | Verantwortung                    | Verantwortlichkeiten sind               | l eingeteilt und werden ei | ingehalten     |               | X               |          |            |        |   |                         |          |                  |
|       | 5         | Audits                           | Regelmäßige Audits anh:<br>durchgeführt | and von Checklisten werd   | en             |               | x               |          |            |        |   |                         |          |                  |
|       |           |                                  | durchgeranne                            |                            | Subtotal >>    | 0 0 3         | 3 16            | 0        |            |        |   |                         |          |                  |
|       |           |                                  |                                         |                            | Subtotal f     | ür Standard   | lard >>         | 19       |            |        |   |                         |          |                  |
|       | Mac       | the 5S zur Gewohnheit und ha     | lte andere dazu an, sich                | nach diesen Regeln zu      | verhalten      |               |                 |          |            |        |   |                         |          |                  |
| _     | 1         | 5S-System                        | Info-Displays, Schilder un              | nd Markierungen sind aus   | reichend       |               | x               |          |            |        |   |                         |          |                  |
| zipli |           |                                  | Erfolosgeschichten werde                | en kommuniziert (z.B. Vo   | rher - nachher |               | -               |          |            |        |   |                         |          |                  |
| stdis | 2         | Erfolgsgeschichten               | Bilder)                                 |                            | and a marchine |               | X               |          |            |        |   |                         |          |                  |
| Selb  | 3         | Annerkennung                     | Belohnungen und Anerk                   | ennungen sind Teil der Ph  | ilosopie       |               | X               |          |            |        |   |                         |          |                  |
|       |           |                                  |                                         |                            | Subtotal >>    | 0 0 0         | 0 12            | 0        |            |        |   |                         |          |                  |
|       |           |                                  |                                         |                            | Subtotal für   | r Selbstdiszi | plin >>         | 12       |            |        |   |                         |          |                  |
|       |           |                                  |                                         |                            | Total >>       | 0 0           | 3 68            | 35       |            |        |   |                         |          |                  |
|       |           |                                  |                                         | G                          | Gesamtergebnis | 1(            | 06              |          |            |        |   |                         |          |                  |
|       |           |                                  |                                         |                            |                |               |                 |          |            |        |   |                         |          |                  |
|       |           |                                  | 07.09.202                               | 1 09:14:25                 |                |               |                 |          |            |        |   |                         |          | •                |

### Audit Reports als Liste der Einzelauswertungen

Sie können über das Berichtssymbol (oben links in der Ansicht) aus dem Gesamtbericht, zur Auflistung der Audits wechseln, die die Datengrundlage für den Bericht in dem betrachteten Zeitraum liefern.

Hinweis: Sie können diese Liste alternativ auch direkt über das Verzeichnis aus dem Portal unter dem Thema Lean Management erreichen.

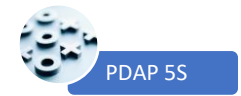

In der Auflistung werden die Zeitpunkte aller durchgeführten Audits dargestellt. Es werden der jeweils erreichte Score in den Kategorien 1 bis 5 aufgezeigt, sowie der Gesamttrend als Abweichung vom Zielwert in positiver oder negativer Richtung angezeigt. Eine negative Abweichung erscheint als roter Pfeil gekennzeichnet nach unten. Eine positive Abweichung als grüner Pfeil nach oben. Neutral erscheint als gelber Strich.

| 🚮 5S-Audit Report - SQL Server 201 🗙 🕂               |                                   |          |           |              |         |                         | o      | – 🗆 X            |
|------------------------------------------------------|-----------------------------------|----------|-----------|--------------|---------|-------------------------|--------|------------------|
| ← → C ▲ Nicht sicher   pdap-mark/Reports/report/Le   | an%20Management/5S-Audit%20Report |          |           |              |         |                         |        | * 🚯 :            |
| PDaP<br>Process Control and Analytics since 19       | 983                               |          |           |              | ŵ       | $\overline{\mathbf{A}}$ | ?      | Mark Hausmann    |
| ★ Favoriten 🔲 Durchsuchen                            |                                   |          |           |              |         |                         |        | 💬 Kommentare     |
| Stamm > Lean Management > 5S-Audit Report            |                                   |          |           |              |         |                         |        |                  |
| Abteilung Produktion   Datum von 01.01.2021          | Datum bis 31.1                    | 2.2021   |           |              |         |                         |        | Bericht anzeigen |
|                                                      |                                   | <u>ب</u> | Suc       | nen   Weiter |         |                         |        |                  |
| 🗮 5S-Audit Reports im Ze                             | eitraum 01.01.2021                | bis 31.  | 12.20     | )21          |         |                         |        |                  |
| Abteilung / Erstellungsdatum: Produktion / 07.09.202 | 1 09:22:06                        |          |           | X markiert   | die Sco | ore-Vert                | eilung |                  |
| Abschlussdatum                                       | Score                             | Ziel     | Abw.      | 1 2          | 3       | 4                       | 5      |                  |
| 16.01.202                                            | 77                                | 80       | $\bullet$ |              |         | х                       |        |                  |
| 20.02.202                                            | 77,6                              | 80       | $\bullet$ |              |         | х                       |        |                  |
| 20.03.202                                            | 73,6                              | 80       | ▼         |              |         | x                       |        |                  |
| 20.04.202                                            | 77,6                              | 80       | ▼         |              |         | x                       |        |                  |
| 20.05.202                                            | 72,8                              | 80       | ▼         |              |         | х                       |        |                  |
| 20.06.202                                            | 80                                | 80       | -         |              |         | х                       |        |                  |
| 20.07.202                                            | 72                                | 80       | ▼         |              |         | x                       |        |                  |
| 20.08.202                                            | 76,8                              | 80       | ▼         |              |         | x                       |        |                  |
|                                                      | 07.09.2021 09:22:06               |          |           |              |         |                         |        |                  |

Abbildung 12: Einzelbewertungen der abgeschlossenen Audit-Zyklen

### Aufruf von einzelnen Audits aus der Auswertung

Klicken Sie innerhalb der Liste auf ein einzelnes Datum, so wird der zugehörige Report aufgerufen, genauso wie die Checkliste seinerzeit abgeprüft wurde. Hier sehen Sie alle Einzelbewertungen, sowie deren Aggregation für die einzelnen Schritte, sowie die kumulierten Gesamtergebnisse in der Fußzeile (siehe Beschreibung weiter oben "Auswertung der Audit Reports" - die Darstellung entspricht dieser zusammengefassten Auswertung, jedoch für ein einzelnes Audit. Dies erkennen Sie auch am Berichtstitel, der statt "5S-Audit-Report im Zeitraum ….", nun lautet "5S-Audit Report vom …. (Datum)". Über das Anklicken des Berichtssymbols oben in der linken Ecke gelangen Sie auch hier wiederum zurück zur Gesamtauswertung von der aus Sie gestartet sind.

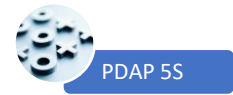

# 55-Audit Report vom 20.02.2021

|       | Abt   | eilung / Erstellungsdatum: Pro  | duktion / 07.09.2021 09:39:42                       | X markiert o   | die S  | core  | -Ver   | teilu | ing     |
|-------|-------|---------------------------------|-----------------------------------------------------|----------------|--------|-------|--------|-------|---------|
|       |       | Kriterium                       | Beschreibung                                        | Scores         | 1      | 2     | 3      | 4     | 5       |
|       | Entf  | erne alles was nicht gebrauch   | t wird und behalte das was gebraucht wird           |                |        |       |        |       |         |
|       | 1     | Lagerartikel                    | Unnötige Gegenstände entfernen                      |                |        |       |        |       | х       |
| S     | 2     | Anlagen                         | Regelmäßigen Gebrauch prüfen                        |                |        |       | Х      |       |         |
| iere  | 3     | Prüfmittel                      | Unnötige Gegenstände entfernen                      |                |        |       |        | X     |         |
| ort   | 4     | Lagerbereich                    | Gereinigt und ölfrei                                |                |        |       |        |       | Х       |
| 0     | 5     | Entsorgung                      | Müllbehälter werden regelmäßig entleert             |                |        |       |        | Х     |         |
|       |       |                                 |                                                     | Subtotal >>    | 0      | 0     | 3      | 8     | 10      |
|       |       |                                 |                                                     | Subtota        | al für | Sort  | ierer  | 1 >>  | 21      |
|       | Org   | anisiere wichtige Dinge für lei | chten Zugang                                        |                |        |       |        |       |         |
| eu    | 1     | Werkzeuge und Vorrichtungen     | Ausrüstung gut organisiert                          |                |        |       |        | X     |         |
| sier  | 2     | Materialien                     | Material gut organisiert und klar geordnet          |                |        |       |        |       | X       |
| lati  | 3     | Beschriftungen                  | Einheitliche Kennzeichnungen vorhanden              |                |        | X     |        |       |         |
| ten   | 4     | Bestände                        | Nachweise über die Bestände vollständig             |                |        |       |        |       | X       |
| Sys   | 5     | Sicherheit                      | Betriebsmittel und Markierungen einwandfrei         |                |        |       |        |       | X       |
|       |       |                                 |                                                     | Subtotal >>    | 0      | 2     | 0      | 4     | 15      |
|       | 11-14 |                                 | ha hair MACH a dan Calana da ann Anlasitan lata     | Subtotal für S | yster  | natis | ierer  | 1>>   | 21      |
|       | Halt  | e Dinge sauber und ordentilc    | n; kein Muli oder Schmutz am Arbeitsplatz           |                |        |       |        |       |         |
|       | 1     | Gebäude                         | Böden, Decken und Wände stabil und sauber           |                |        |       |        | X     |         |
| rkeit | 2     | Gestelle                        | Lagergestellt sauber und staubfrei, keine Olrückstä | nde            |        |       | x      |       |         |
|       | 3     | Beleuchtung                     | Beleuchtung ausreichend und staubfrei               |                |        |       |        | X     |         |
| lber  | 4     | Reinigungsmittel                | Reinigungsmittel zuganglich und befullt             |                |        |       | X      |       |         |
| SaL   | 5     | Beluftung                       | Ausreichende Beluftung gegeben                      | 1.1            |        |       |        | X     |         |
|       | 0     | Lagerbestand                    | Lagermaterialien und Produktionsmittel sind saube   | er genalten    |        |       | x      |       | v       |
|       |       | Maschinen                       | Maschinen und Werkzeuge sauber gehalten             | Cubtotal       | •      | •     | 6      | 12    | X<br>10 |
|       |       |                                 |                                                     | Subtotal       | für S  | Jaube | orkei  | 12    | 28      |
|       | Etab  | pliere Standards und Richtlinie | n am Arbeitsplatz, um diesen sauber zu halter       |                |        |       |        |       |         |
|       | 1     | Visuelle Kontrolle              | Info-Displays, Schilder und Markierungen sind aus   | reichend       | х      |       |        |       |         |
| rd    | 2     | Verfahren                       | Verfahren aus der 5S-Methodik werden eingehalte     | n              |        |       | x      |       |         |
| ardé  | 3     | 5S-Dokumentation                | Checklisten, Zeitpläne und Abläufe sind klar        |                |        |       |        | X     |         |
| ņģ    | 4     | Verantwortung                   | Verantwortlichkeiten sind eingeteilt und werden ein | ngehalten      |        |       |        | х     |         |
| Sta   | 5     | Audits                          | Regelmäßige Audits anhand von Checklisten werde     | en             |        |       |        |       | х       |
|       |       |                                 |                                                     | Subtotal >>    | 1      | 0     | 3      | 8     | 5       |
|       |       |                                 |                                                     | Subtotal fü    | ir Sta | andar | darc   | >>    | 17      |
| c     | Mac   | he 5S zur Gewohnheit und ha     | alte andere dazu an, sich nach diesen Regeln z      | u verhalten    |        |       |        |       |         |
| ild   | 1     | 5S-System                       | Info-Displays, Schilder und Markierungen sind aus   | reichend       |        |       | х      |       |         |
| disz  | 2     | Erfolgsgeschichten              | Erfolgsgeschichten werden kommuniziert (z.B. Vor    | her - nachher  |        |       |        | X     |         |
| bste  | 3     | Annerkennung                    | Belohnungen und Anerkennungen sind Teil der Phi     | losopie        |        |       | Х      |       |         |
| Sel   |       |                                 |                                                     | Subtotal >>    | 0      | 0     | 6      | 4     | 0       |
|       | -     |                                 |                                                     | Subtotal für   | Selb   | stdis | ziplir | >>    | 10      |
|       |       |                                 |                                                     |                |        |       |        |       |         |
|       |       |                                 |                                                     | Total >>       | 1      | 2     | 18     | 36    | 40      |

Abbildung 13: Auditbericht mit Zusammenfassung des Scorings über einen Betrachtungszeitraum